# Inventários

Esta ferramenta tem a função de realizar um inventário (contagem do estoque).

### Início

Para abrir esta ferramenta basta entrar no menu em:

Gerenciamento→Estoque→Inventários

Ao clicar nesta opção aparecerá a seguinte interface:

|               | IWS •<br>Bern vindo ADMIN, vo | ocê está conectado em      |                                     | Intellicash 3     | 3. 0.139  |        |           | E 8 8 |
|---------------|-------------------------------|----------------------------|-------------------------------------|-------------------|-----------|--------|-----------|-------|
| Empresa       |                               | ✓ Inicio 05/10/20          | 16 <b>T</b> ermino 21/10/2          | 2016 🔽 🖌          | Aplicar   |        |           |       |
|               | Descrição                     | Data Criação<br>Inventário | Inicio Termino<br>Contagem Contagem | Itens<br>Contados | Situação  | Classe | Categoria | ^     |
| TESTE         |                               | 21/10/16                   | 21/10/2016 21/10/2016               | 1                 | Concluído |        |           |       |
|               |                               |                            |                                     |                   |           |        |           |       |
|               |                               |                            |                                     |                   |           |        |           |       |
|               |                               |                            |                                     |                   |           |        |           |       |
|               |                               |                            |                                     |                   |           |        |           |       |
|               |                               |                            |                                     |                   |           |        |           |       |
|               |                               |                            |                                     |                   |           |        |           |       |
|               |                               |                            |                                     |                   |           |        |           |       |
|               |                               |                            |                                     |                   |           |        |           |       |
|               |                               |                            |                                     |                   |           |        |           |       |
|               |                               |                            |                                     |                   |           |        |           |       |
|               |                               |                            |                                     |                   |           |        |           |       |
|               |                               |                            |                                     |                   |           |        |           |       |
| Mostar To     | odos Descrição                |                            |                                     |                   |           |        |           | *     |
| <u>N</u> ovo  |                               |                            | 🔶 Inserir                           | 🗙 Cancelar        |           |        |           |       |
|               |                               |                            |                                     |                   |           |        |           |       |
| Criação de In | iventários                    |                            |                                     |                   |           |        |           |       |

Esta tela serve para inventariar produto do estoque, na parte superior da tela a empresa a escolher e os botões de início e término para determinar um período a ser feita a pesquisa e o botão "**Aplicar**" para realizar a pesquisa, abaixo mostra todos os inventários já feitos e seus dados.

# Versão 3.0.140.003

A partir desta versão está disponível o filtro de inventários por depósito, caso a empresa esteja habilidata a trabalhar com multi-depósitos.

| •            |                                                   |                                                             | 📃 📟 🔕                            |                        |
|--------------|---------------------------------------------------|-------------------------------------------------------------|----------------------------------|------------------------|
| $\mathbf{V}$ | NTELLIWARE<br>SOLUTIONS Bern vindo ADMIN, você es | tá conectado em EMPRE SA IWS [01.797.606/00                 | 01-62]                           | ×                      |
| Empresa [    | EMPRESA IWS                                       | Depósito DEPOSITO IWS                                       | Início 05/10/2017 💌 Término      | 17/10/2017 🔽 🗸 Aplicar |
|              | Descrição                                         | ▼ Data Criação Inicio Termino<br>Inventário Contage Contage | ✓ Itens<br>Contados ✓ Situação ✓ | Classe 👻 Categori 🔨    |

Os inventários novos serão criados para o depósito selecionado no filtro desta interface.

# Novo Inventário

Na parte inferior da tela há o botão "**Novo**" para inventariar novos produtos e ao clicar neste botão aparecerá ao lado descrição para preencher e os botões "**Inserir**" e "**Cancelar**".

| ✓ Mostar <u>T</u> odos | Descrição |   |         |            |
|------------------------|-----------|---|---------|------------|
| <u>N</u> ovo           |           | + | Inserir | X Cancelar |

Após inseridos aparecerá a seguinte tela:

| 🔹 Inventário X                             |                                            |                                                                                                 |               |  |  |  |  |  |
|--------------------------------------------|--------------------------------------------|-------------------------------------------------------------------------------------------------|---------------|--|--|--|--|--|
|                                            | TEST                                       | TE                                                                                              |               |  |  |  |  |  |
| <u>D</u> ata da Contagem<br><u>C</u> ódigo | Retroagir Histórico desde       Qtde     0 | <ul> <li>✓ Imprimir</li> <li>Marcine Exportar</li> <li>✓ Aplicar</li> <li>✓ Importar</li> </ul> |               |  |  |  |  |  |
| Código                                     | Descrição                                  | Qtde Data Base Retroagir desde T                                                                | iotal 🔺       |  |  |  |  |  |
|                                            |                                            |                                                                                                 |               |  |  |  |  |  |
| <                                          |                                            |                                                                                                 | >             |  |  |  |  |  |
| Localizar Nenhum Item                      | Tot. Estq. 0,00 Tot. Invent                | t. 0,00 Diferença 0,00 缓 Conf                                                                   | <u>ì</u> rmar |  |  |  |  |  |

Nesta tela há os seguintes campos:

- Data da Contagem: É o dia em que o estoque foi contado;
- Retroagir Histórico Desde: Ao informar uma data para retroagir, o sistema irá verificar qual era o
  estoque na data solicitada. Por exemplo, supondo que foi feito um inventário em 12/03/2018
  informando 10 unidades, ao mandar o sistema retroagir para o dia 01/03/2018, o sistema irá fazer
  os cálculos de acordo com as entradas e saídas informando assim a quantidade em estoque para
  que na data de 12/03/2018 tenha 10 unidades.

3/5

- Código: para informar o código EAN do produto;
- Quantidade: para informar a quantidade do produto;
- Inserir: para inserir um item preenchendo os campos citados anteriormente;
- Imprimir: para imprimir dados dos produtos;
- Aplicar: para realizar a pesquisa;
- Exportar: para exportar os dados dos itens;
- Importar: para importar dados dos itens.

Após inseridos todos os itens inventariados basta clicar no botão "**Confirmar**" para concluir a operação.

## **Opçãoes Adicionais**

### **Zerar Itens Por Classes**

Ao clicar com o botão direito do mouse em cima de algum inventário realizado há algumas opções como *Desconfirmar*, *Excluir* além de *Zerar Estoque*.

| ×  | Desconfirmar<br>Excluir                                                                                  |
|----|----------------------------------------------------------------------------------------------------|
| 20 | Zerar estoque de itens não inventariados por Classe<br>Zerar estoque de todos os itens não inventáriados |

Ao clicar em "*Zerar Estoque de Itens Não Inventariados Por Classe*" aparecerá a seguinte interface:

Documentação de software - http://wiki.iws.com.br/

Last update: 2019/03/13 manuais:intellicash:estoque:inventarios http://wiki.iws.com.br/doku.php?id=manuais:intellicash:estoque:inventarios&rev=1552478921 12:08

| 🎲 Seleção Múlti | pla de Categorias |           |       | -     |     | ×  |
|-----------------|-------------------|-----------|-------|-------|-----|----|
| Тіро            |                   |           | •     |       |     |    |
|                 |                   | Descrição |       |       |     | ^  |
| ►               |                   |           |       |       |     |    |
|                 |                   |           |       |       |     |    |
|                 |                   |           |       |       |     |    |
|                 |                   |           |       |       |     |    |
|                 |                   |           |       |       |     |    |
|                 |                   |           |       |       |     |    |
|                 |                   |           |       |       |     |    |
|                 |                   |           |       |       |     |    |
|                 |                   |           |       |       |     |    |
|                 |                   |           |       |       |     | ~  |
|                 |                   |           | X Can | celar | V 0 | )k |

Após isso é necessário selecionar o tipo de classe para selecionar todos os produtos dessa classe, após isso basta confirmar a operação.

### Zerar Estoque Não Inventariado

Ao clicar em "*Zerar Estoque de Todos os Itens Não Inventariados*" irá selecionar todos os produtos que não foram inventáriados e irá zerá-los.

Ao selecionar qualquer uma dessas opções ao clicar, no inventário que teve itens zerados aparecerá uma interface do lado da tela com as informações do inventário.

5/5

| Intellicash 3. 0.139           |                              |                                                    |           |        |           |                         |         |
|--------------------------------|------------------------------|----------------------------------------------------|-----------|--------|-----------|-------------------------|---------|
| Empresa NOBRE MINAS            | ▼ Inicio 05/10/2016          | 6 - Termino 21/10/2016 -                           | Aplicar   |        |           |                         |         |
| Descrição                      | Data Criação<br>Inventário C | Inicio Termino Itens<br>Contagem Contagem Contados | Situação  | Classe | Categoria | Inventários 2           | Cerados |
| ▶ TESTE                        | 21/10/16 21                  | 1/10/2016 21/10/2016 1                             | Concluído |        |           | ▶ 21/10/2016 21/10/2016 | 34626   |
|                                |                              |                                                    |           |        |           |                         |         |
|                                |                              |                                                    |           |        |           |                         |         |
|                                |                              |                                                    |           |        |           |                         |         |
|                                |                              |                                                    |           |        |           |                         |         |
|                                |                              |                                                    |           |        |           |                         |         |
|                                |                              |                                                    |           |        |           |                         |         |
|                                |                              |                                                    |           |        |           |                         |         |
|                                |                              |                                                    |           |        |           |                         |         |
|                                |                              |                                                    |           |        |           |                         |         |
|                                |                              |                                                    |           |        |           |                         |         |
|                                |                              |                                                    |           |        |           |                         | ×       |
| Mostar <u>T</u> odos Descrição |                              |                                                    |           |        |           |                         | /       |
| <u>N</u> ovo                   |                              | 🕂 Inserir 🗙 Cancelar                               |           |        |           |                         |         |
|                                |                              |                                                    |           |        |           |                         |         |
| Criação de Inventarios         |                              |                                                    |           |        |           |                         |         |

From:

http://wiki.iws.com.br/ - Documentação de software

Permanent link: http://wiki.iws.com.br/doku.php?id=manuais:intellicash:estoque:inventarios&rev=1552478921

Last update: 2019/03/13 12:08